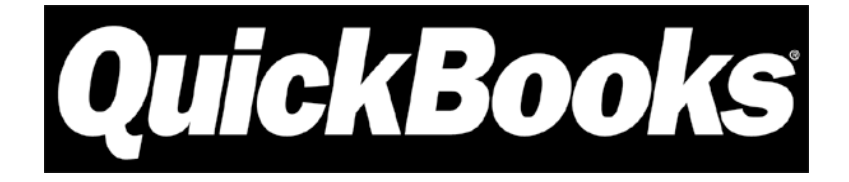

# **Point of Sale**

## **Remote Data Sharing**

with QuickBooks Financial Software

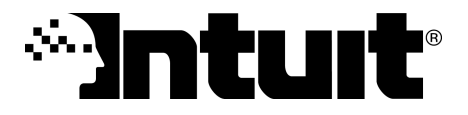

### **Copyright and Trademarks**

© 2007 Intuit Inc. All rights reserved. Intuit, the Intuit logo, QuickBooks, Quicken, TurboTax, Lacerte, ProSeries, EasyStep and QuickZoom among others, are registered trademarks and/or registered service marks of Intuit Inc. or one of its subsidiaries. Simple Start, Intuit Eclipse and Innovative Merchant Solutions, among others, are trademarks and/or service marks of Intuit Inc. Other parties' marks are the property of their respective owners.

Contains images © Microsoft Corporation. Contains images and RoboHelp © 2005 eHelp Corporation. Contains Sybase Central Copyrighted © 1989-2005, Sybase Inc. with portions Copyrighted 2002, iAnywhere Solutions, Inc. The Software contains Adobe® Flash® Player software by Adobe Systems Incorporated, Copyright ©1995-2006 Adobe Macromedia Software LLC. All rights reserved. Adobe and Flash are trademarks of Adobe Systems Incorporated. The software contains components from Anders Melander. This product includes software developed by the OpenSSL Project for use in the OpenSSL Toolkit (http://www.openssl.org/).

## **Overview**

**Remote Data Sharing (RDS)** is an alternative way to configure Point of Sale and QuickBooks Financial Software to exchange data across a local area network (LAN). With RDS, your OuickBooks Financial Software can be located on any computer on your network, other than the Point of Sale Server Workstation.

RDS allows you to share financial data over the network by installing Server and Client applications on the two computers (these are different than the server/client applications used for Point of Sale workstation to communicate over the network).

The two programs communicate through the server/client applications.

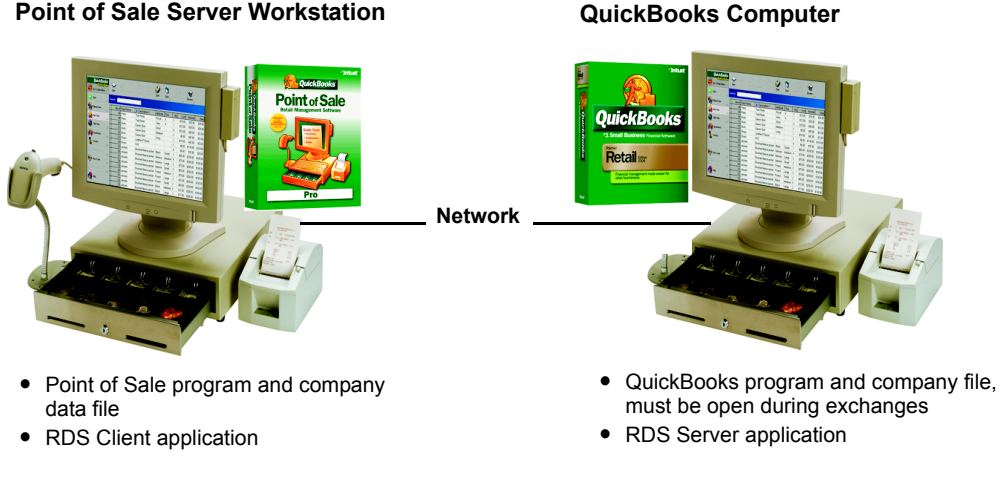

### Point of Sale Server Workstation

#### Remote Data Sharing - QuickBooks on Different Networked Computer

#### IMPORTANT: RDS Server/Client Relationship

For the purposes of remote data sharing, the computer on which you have QuickBooks Financial Software installed is referred to as the "server." The Point of Sale Server Workstation is the "client.

## Comparison of the two methods of Financial Exchange with QuickBooks on another networked computer

|                                                                                                    | Remote Data Sharing                                                                                                    |
|----------------------------------------------------------------------------------------------------|----------------------------------------------------------------------------------------------------|
| <ul> <li>Benefits</li> <li>Simpler setup and operation if you allow employees to do exchanges with Quick-Books</li> </ul>                                                                                                    | <ul> <li>Benefits</li> <li>Do not have to install QuickBooks on the Server Workstation</li> <li>RDS logins and passwords and other security options can provide more protection for financial data</li> </ul> |
| <ul> <li>Limitations</li> <li>Both programs must be installed on the Server Workstation</li> <li>If open, QuickBooks <u>must</u> be in multi-user mode</li> <li>Data exchange blocked if single-user license, and another user is in Quick-Books</li> </ul> | <ul> <li>Limitations</li> <li>Setup and operation is more complex</li> <li>RDS server application <u>must</u> be running<br/>on the QuickBooks computer (server) dur-<br/>ing exchanges</li> </ul>            |

### **Getting the RDS Applications**

The latest versions of the RDS applications are available to download at:

http://support.quickbooks.intuit.com/archive/pos/downloads

Download the applications to your desktop or any folder on your computer. The download consists of two application files:

RDS Server Application: RDSnServerInstaller.exe

RDS Client Application: RDSnClientInstaller.exe

(n=version of RDS, subject to change)

You can also download the latest version of this documentation from the same site.

## Installing the RDS Applications

## Installing on the computer with QuickBooks Financial Software (RDS Server)

The Remote Data Sharing Server application is installed and run on the network computer with your QuickBooks Financial Software.

### To install the Remote Data Sharing Server:

- 1. Using Windows Explorer, navigate to the location where you downloaded the RDS application files.
- 2. Double-click the RDSnServerInstaller.exe file.
- 3. Follow the on-screen instructions to install the server application.
- **4.** Launch your QuickBooks financial software and open the company file you will use with Point of Sale.
- From the Windows Start menu, select All Programs > QuickBooks > Remote Data Sharing Server. The RDS Server dialog is opened.
- 6. Select Change Options and ensure the option titled the open company file is selected and then choose OK.

| 🛃 QuickBooks R                                                                                                    | Remote Data Sharing Server v6.0.3.30 📃 🗖 🔀                                                                     |
|----------------------------------------------------------------------------------------------------|----------------------------------------------------------------------------------------------------|
| Current Status:                                                                                                    | Open a QuickBooks company file<br>and press Start to allow remote<br>applications to access it. Change Options |
| Stopped                                                                                                    | Start Stop                                                                                                    |
| Current Activity                                                                                                    | 🗧 🔲 Company Files for Remote Access                                                                            |
| Current Activity         Company File Name:         Server Name:         Server Port:         Number of Open Ses         Manage |                                                                                                    |
|                                                                                                    | Default company file (used when the application doesn't specify one):                                          |

- 7. Select Manage to open the RDS Server Manager.
- 8. Select New Login and enter a login name and password.

This is the login name and password you will use when connecting across the network from Point of Sale to QuickBooks on the server.

- **9.** Select **OK** to close the Login dialog and then **Close** to exit the Server Manager.
- OB RDS Server Edit Login
   OB RDS Login:
   POS
   RDS Password:
   I6 or more characters)
   Confirm RDS Password:
   WINNERSENSE
   OK
   Cancel
   Help

- 10. Select Start.
- The QuickBooks Application Certificate window is displayed. Use his window to tell your QuickBooks financial software how you want to let the RDS Server access your company file.

### 💆 Login Choices

QuickBooks offers several choices for how the login to your financial software via the RDS server can be made, from being prompted every time to automatic login even when your financial software isn't running. Your choice s should be based on your security requirements. Consult the help available from the setup dialogs for assistance in what these choices mean. This documentation assumes a medium level of security, which allows RDS Server access anytime your company file is open.

**12.** Select **Yes, whenever this company file is open** and then **Continue**. On the confirmation dialog, select **Done**.

The RDS Server application starts and the Current Status in the upper-left corner changes to **Running**. You can minimize the Server application, but leave both it and your QuickBooks financial software open while you install the client computer.

When minimized, the QB Remote Data Sharing icon is displayed in the Windows taskbar.

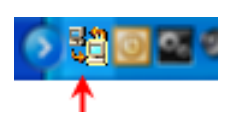

# Installing on the computer with Point of Sale (RDS Client)

The Remote Data Sharing Client application is installed and run on the Point of Sale Server Workstation.

### To install the RDS on the client computer:

- 1. If running, close Point of Sale.
- 2. Browse to the downloaded RDSnClientInstaller.exe file and double-click it.
- **3.** Follow the on-screen prompts to complete the installation.
- From the Windows Start menu, select All Programs > QuickBooks > Configure Remote Data Sharing Client.

| 🔛 QB Remote                                                                                                    | Data Sharing Client - Configure |             |
|----------------------------------------------------------------------------------------------------|---------------------------------|-------------|
| Server Name:                                                                                                    |                                 | Find Server |
| Server Port:                                                                                                    | 3790                            |             |
| Channel:                                                                                                    | • TCP (recommended) • O HTTP    |             |
| Warning Before changing the server settings, please quit any application<br>that is currently accessing QuickBooks from this machine. |                                 |             |
|                                                                                                    | OK Cancel                       | Help        |

5. Enter the Server Name (to find, on the RDS Server computer use Control Panel to select System and then look for the computer name ) or select Find Server to attempt to locate the server on the network. Select OK after the Server Name is entered.

If using the Find Server option and the RDS Server isn't found, check to make sure the RDS Server application is running on the QuickBooks computer.

- 6. Close the RDS Client dialog.
- 7. Start Point of Sale.
- In the Setup Interview or on the Financial page of company preferences, select Use with QuickBooks.

The QuickBooks Connection Wizard is launched to assist with making the connection.

- **9.** Make sure the RDS Server is running and that your QuickBooks financial software and company file is open on the QuickBooks computer and then select **Next**.
- **10.** In the Authorize Remote Access dialog, select **Yes, always, when server is available** and then enter your login name and password (as set up on the server).

With this configuration, both the RDS Server and your financial company file must be open on the QuickBooks computer for the connection to succeed. But you will not be prompted for a login name and password on the Point of Sale computer for each connection.

When you select **Continue**, the RDS Client connects to the RDS Server, which authenticates the login credentials and makes the connection to your financial software (if company file open). The Point of Sale QuickBooks connection wizard confirms the connection was successful. Select **Finish** to close the Wizard and then **Save** to exit company preferences (or **Leave** from the Setup Interview).

### 💆 Port Settings

The Remote Data Sharing Server/Client applications must have the same Server Port setting. By default, both applications are assigned to the same Server Port. It is recommended you keep the default settings. If you change the setting for either application, you must mirror that change in the other application.

### **Running Financial Exchanges**

This procedure assumes you have configured as described above. If you have changed your login preferences in QuickBooks, adjust this procedure accordingly.

### On the QuickBooks computer:

- 1. Launch your QuickBooks financial software and open your company file.
- From the Windows Start menu, select All Programs > QuickBooks > Remote Data Sharing Server. The RDS Server dialog is opened.
- 3. Select Start to run the server.

#### On the Point of Sale Server Workstation:

The Remote Data Sharing Client application is launched automatically whenever you attempt to access QuickBooks financial software. It does not have to be started on the Point of Sale workstation before initiating an exchange.

- 1. Initiate a Financial Exchange (as part of your End of Day procedure or from the Financial menu/ Center).
- 2. If prompted, enter the RDS login name and password.

The progress and result of the Financial Exchange are displayed.

### If You Need More Information

- With your current Financial Exchange. In Point of Sale, select View Activity Log or Help from the Financial Exchange status dialog. The log provides a list of records exchanged and notice of any errors encountered.
- **Configuring and using the RDS Applications.** Select **Help** on either the Server or the Client RDS windows.
- **Configuring Financial Exchange options.** In Point of Sale, search the in-product help using keyword "financial exchange."